## STLM Purchase Contract Migration with Delivered Units

Last Modified on 02/22/2022 11:18 am CST

Migrate part or all of a non-priced Purchase Contract with delivered units by creating a new Priced Contract.

- 1. Go to Operations / Purchase Contracts.
- 2. Select the contract and choose Migrate.
- 3. Once the contract is selected, the *Migrate Purchase Contract* window displays to determine the number of units and the price of the new contract.

**Note:** If units are applied to the contract already, select the checkbox for the tickets to be used in the migration making sure the number of *Total Units Selected* exceeds the number of units needed for the new contract. The system will only use the number of units at the top of the *Migrate Purchase Contract* window.

4. Upon saving, the new contract is created, the price is verified, and the *Start* and *Complete Delivery* dates and *Futures Month* is updated to complete the contract.